账号管理员主要负责创建课程、安排课程、统计数据

## 如何快速开设直播课

浏览器访问www.baijiayun.com点击右上角的【企业登录】, 输入账号密码登录管理后台。

点击左侧导航对应业务线,以选择【大班课】业务线为例:

1、点击上方【我的课程】

2、点击右上方创建课程,选择要创建的班型,比如【大班课】

3、选择【常规直播】输入对应的直播信息,点击【保存】

4、创建成功后会显示出老师、助教、学生三个身份的参加码以 及链接,将参加码或链接给到对应身份的用户即可。注意:老 师身份的参加码及链接不要公开。

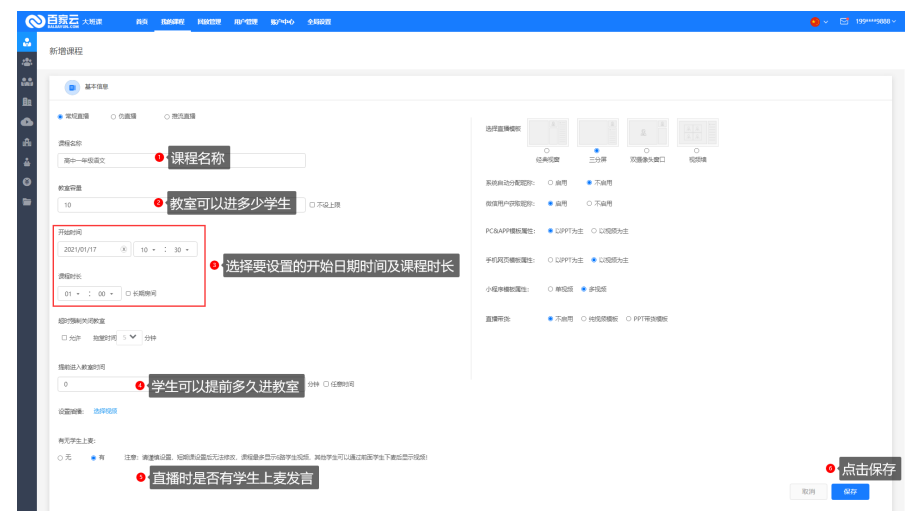

•••

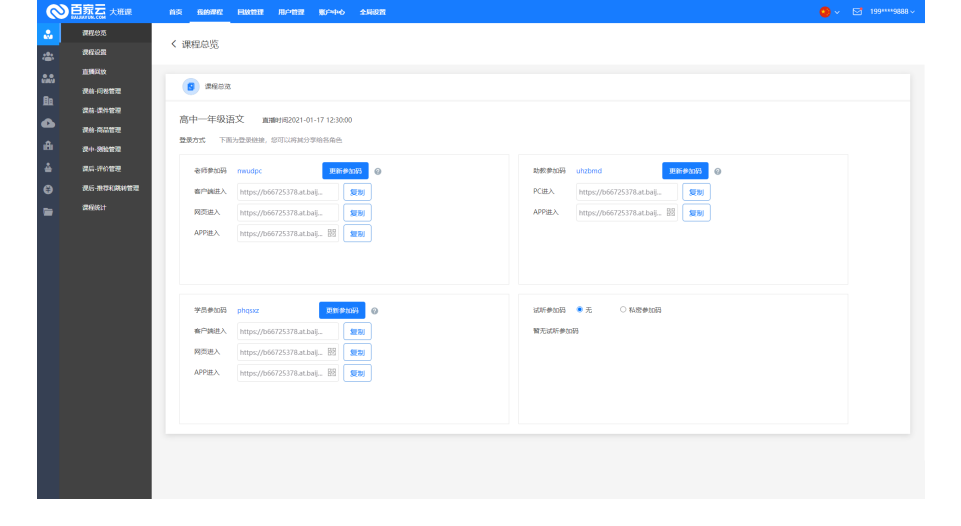

## 如何查看直播课统计

管理后台找到该课程,点击右侧的【...】,点击统计 图:首页查看统计

通过选择要查询的日期和时间,可以查看该节课对应时间【并 发统计】【用户名单】【地域分布】【中奖名单】【课堂统 计】

| AJANTAL | 2004           |        |            |          | 10496011 |      |        |       |                         |      |                  |                  |                |
|---------|----------------|--------|------------|----------|----------|------|--------|-------|-------------------------|------|------------------|------------------|----------------|
| 10.00   | FTF508109      | 小时 * : | 310 · 直接状态 | : * 课程   | ¥ 10 ×   | 观着限制 | ✓ @/84 | × 10  |                         |      | 80%              |                  | / 衛星名称         |
|         | 教室の            | Ră     | 课程名称       | 双极现制     | 容量       | 国政状态 | 所在課程身份 | 主讲者师  | 课程并型                    | 使用状态 | 开始时间             | 18 AT ME         | 操作             |
|         | 21011733829953 | 未开始    | 离中一年级损失    | 直接进标室    | 10       | 宋景制  | ROAK   | 893   | 創造大旺県 - webric          | 使用中  | 2021-01-17 12:30 | 2021-01-17 13:30 | ·              |
|         | 21011167198865 | CHER   |            | 白名单迁秋室   | 10       | 未受利  | RMR    | 来会场   | 磁道大狂視 - webric          | 使用中  | 2021-01-11 14:55 | 2021-01-11 15:55 | 进数室            |
|         | 21011150354208 | 已結束    | Rid        | 直接进制室    | 5        | 未限制  | Roak   |       | 普通大班课 - 推流直播            | 使用中  | 2021-01-11 13:35 | 2021-01-11 14:55 | 18598<br>(2)75 |
|         | 21011150329393 | Bitter | 111        | 直接进行政    | 10       | 未受利  | itas:  | *\$%  | 分培課堂 - 解祝圓讀 -<br>webrtc | 使用中  | 2021-01-11 11:50 | 2021-01-11 12:50 | 国故             |
|         | 20122841874507 | Biam   | 周dth-拉流    | 直接进程室    | 10       | 未限制  | Boak   | *22   | 普通大班旗 - webric          | 使用中  | 2020-12-28 19:55 | 2020-12-28 20:55 | 5611           |
|         | 20122088212544 | Bittin | 11         | 直波运转室    | 5        | 未受利  | ROAK   | *\$\$ | 绘上影響 - webritc          | 使用中  | 2020-12-20 17:55 | 2020-12-2018:55  | 20070<br>成人数   |
|         | 20122084083536 | 已結束    | 76Z        | 直接进制室    | 5        | 未要制  | RMR    | *219  | 總上取同 · webrtc           | 使用中  | 2020-12-20 17:55 | 020-12-20 18:55  | 捕放器铁           |
|         | 20112269324228 | 直接中    | 形式         | 直接进修室    | 不識       | 转码成为 | Ebek   | *25   | 御道大狂魂 - webric          | 使用中  | 2020-11-22 10:55 | 62               | #198           |
|         | 20112135687788 | 84m    | 利式         | 直进进标室    | 5        | 未受利  | RMR    |       | 带进大班虎·港湾直接              | 使用中  | 2020-11-21 18:40 | 2020-11-21 19:40 |                |
|         | 20111882164110 | EME    | 262        | 直接进程室    | 不翻       | 未限制  | R54K   | *28   | 翻過大班通 · webric          | 使用中  | 2020-11-18 13:55 | 2020-11-18 14:55 |                |
|         | 20110994413327 | Bian   | 對式         | 直接进修室    | 5        | 未景制  | EDek   |       | 前进大班道·推动面景              | 使用中  | 2020-11-09 20:35 | 2020-11-09 21:05 |                |
|         | 20102996850380 | 已結束    | st         | 直接进程室    | 5        | 未受制  | Raik   | *2%   | 普通大班提 · webric          | 使用中  | 2020-10-29 20:35 | 2020-10-29 21:85 |                |
|         | 20102642043718 | 直接中    | Ret        | 直接进程室    | 10       | 转码成功 | Roam   |       | 普通大班道·淮流直播              | 使用中  | 2020-10-26 19:20 | 62               |                |
|         | 20102642052311 | Elite  | 對式         | 直接进标室    | 10       | 转码成功 | ROME   |       | 前进大班道·推动直接              | 使用中  | 2020-10-26 18:15 | 2020-10-26 19:15 |                |
|         | 20102642022422 | Durw   |            | Waterson |          | -    | 1242   |       |                         |      | 2222 10 27 10 27 | 2022 10 25 10 25 |                |

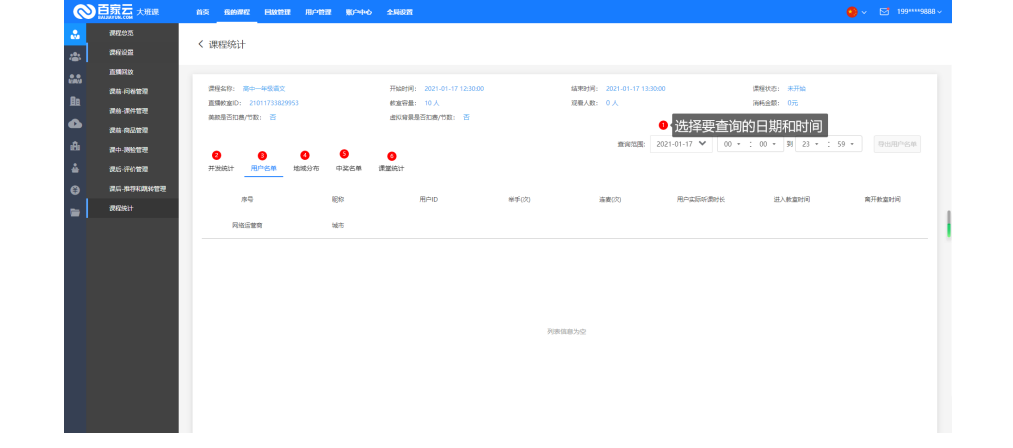